# Instrukcja logowania Platformy Usług Elektronicznych

## Spis treści

| 1. | LOGOWANIE                               | 3 |
|----|-----------------------------------------|---|
| 2. | ODBLOKOWANIE KONTA / NIE PAMIĘTAM HASŁA | 6 |
| 3. | UWORZENIE KONTA 1                       | 0 |

### 1. LOGOWANIE

Logowanie do aplikacji Platforma Usług Elektronicznych (PUE), dostępne jest z poziomu strony internetowej Agencji Restrukturyzacji i Modernizacji Rolnictwa pod adresem <a href="https://www.gov.pl/web/arimr/platforma-uslug-elektronicznych">https://www.gov.pl/web/arimr/platforma-uslug-elektronicznych</a>.

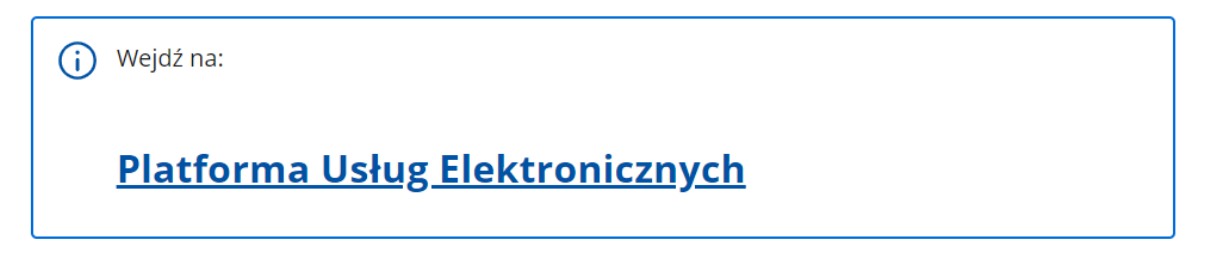

Korzystając z kafelka "Platforma Usług Elektronicznych" użytkownik znajdzie się na stronie Platformy, na której może zapoznać się z podstawowymi informacjami do jakich celów może być ona wykorzystywana przez rolników.

| Agencja Restruktur<br>i Modernizacji Roln          | ryzacji •bip<br>ictwa o ARARR Cerebinny Aksualności Załutarsprawę Kontulis Piaca Pi.∽                                                                                                    |
|----------------------------------------------------|----------------------------------------------------------------------------------------------------|
| 0 - Agerca Rethikturytard I Madembad               | Romatwa + Constanty + Settemp televitarrangiczne ARAM + Partnerna Usłag Dektronicznych                                                                                                    |
| ethniosekPlus                                      | Platforma Usług Elektronicznych                                                                                                    |
| staplus                                            | riacionna osnag ziena onieżnych                                                                                                    |
| Platforma Using Elektronicanych                    | 8                                                                                                    |
| Mobileu ARIMR                                      |                                                                                                    |
| INS                                                |                                                                                                    |
| Portal Ogloszwi AMMR                               | Marcia Rotinktaryzacji Platforma Uskar Elektronicznach                                                                                                    |
| Platforma Aplikacyjna                              | Modernizacji Ralnichra                                                                                                    |
| Geoportal ABAR - servis 2 danymi<br>przestrzennymi |                                                                                                    |
| Dostępniski systember<br>informatycznych.          |                                                                                                    |
|                                                    | Wejdt na:     Platforma Usług Elektronicznych                                                                                                    |
|                                                    | Informacje o aplikacji                                                                                                    |
|                                                    | Aplikacja PUE służy do udostępniania drogą elektroniczną usług świadczonych przez Agencję<br>Restrukturyzacji i Modernizacji Rolnictwa. Funkcjonalności portalu dostępne są dla wszystkich osób,<br>które posiadających numer w Ewidencji Producentów.                          |
|                                                    | Platforma Usług Elektronicznych (PUE), będzie głównym, internetowym punktem dostępu do informacji<br>oraz e-usług świadczonych przez ARIMR.                                                                                                    |
|                                                    | Po autoryzacji Użytkownik w zintegrowany sposób zobaczy swoje dane w Agencji: dane osobowe i<br>firmowe, listę złożonych wniosków i spraw z aktualnym statusem, historię zmian we wnioskach,<br>spersonalizowane powiadomienia, informacje finansowe.                           |
|                                                    | Udostępnione e-usługi będą mogły być świadczone w jednolity i spersonalizowany sposób.                                                                                                    |
|                                                    | PUE uprości składanie i obsługę wniosków, a także przyczyni się to do zmniejszenia nakładu pracy oraz<br>kosztów (np.: poprzez brak dokumentów w formie papierowej) po stronie ARIMR. Personalizacja usług<br>zautomatyzuje cyfrowo oraz usprawni kontakt Beneficjenta z ARIMR. |
|                                                    | PUE będzie docelowo zintegrowane ze wszystkim systemami dziedzinowymi, a przede wszystkim z<br>Centralnym Systemem Obsługi Beneficjenta, stanowiącym repozytorium wszystkich wniosków przez<br>niego złożonych.                                                                 |
|                                                    | Nadrzędnym celem aplikacji jest usprawnienie i zwiększenie efektywności obsługi klientów.                                                                                                    |

Po kliknięciu w kafelek "Platforma Usług Elektronicznych" użytkownik zostanie przekierowany do strony głównej Platformy, na której należy wybrać opcję "Zaloguj się".

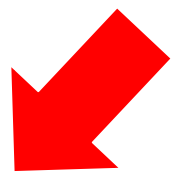

| Agencja Restrul           | turyzacji Platforma Usług<br>Rolnictwa | g Elektron                                                   | icznych          |                     |                 |              |              |              |              |           |              |              |              |              |              |              |           |              | [            | ® Za         | loguj si     |
|---------------------------|----------------------------------------|--------------------------------------------------------------|------------------|---------------------|-----------------|--------------|--------------|--------------|--------------|-----------|--------------|--------------|--------------|--------------|--------------|--------------|-----------|--------------|--------------|--------------|--------------|
| Strona główna             | ☆ > Kalendarz                          |                                                              |                  |                     |                 |              |              |              |              |           |              |              |              |              |              |              |           |              |              |              |              |
| Kalendarz                 | Wpisz wyszukiwaną frazę                | Data od                                                      | Ē                | Data e              | •               |              | Q Szuki      | I            | ×            | Wyczyść   |              |              |              |              |              |              |           | Ċ            | •            |              | ś >          |
| Kontakt 💙                 |                                        |                                                              |                  |                     |                 |              |              |              |              |           |              |              |              |              |              |              |           |              |              |              |              |
| nformacje o aplikacji     |                                        | Nie<br>12.03                                                 | Pon 1<br>13.03 1 | Wto Śr<br>14.03 15. | Czw<br>03 16.03 | Pią<br>17.03 | Sob<br>18.03 | Nie<br>19.03 | Pon<br>20.03 | Wto 21.03 | Śro<br>22.03 | Czw<br>23.03 | Pią<br>24.03 | Sob<br>25.03 | Nie<br>26.03 | Pon<br>27.03 | Wto 28.03 | Śro<br>29.03 | Czw<br>30.03 | Pią<br>31.03 | Sob<br>01.04 |
|                           |                                        | Inwe                                                         | estycje o        | odtwarza            | jące pot        | encja        | produ        | cji ro       | lnej -       | nabór     | od 2 s       | tyczni       | a do 2       | 9 gruc       | Inia 20      | 023 r.       |           |              |              |              |              |
| Usługi dla obywatela      |                                        | Wnioski na nawad                                             |                  |                     |                 |              |              |              |              |           |              |              |              |              |              |              |           |              |              |              |              |
|                           | PROW 1420                              | Och                                                          | rona wó          | od przed            | azotana         | mi po        | chodze       | nia ro       | olnicze      | ≘go       |              | _            | _            | _            | _            | _            | _         | _            | _            | _            |              |
| Usługi dla przedsiębiorcy |                                        |                                                              |                  |                     |                 |              |              |              |              |           |              |              |              |              |              |              |           |              |              |              |              |
| Usługi dla urzędnika      |                                        |                                                              |                  | -                   |                 |              |              | _            |              |           |              |              |              | 1000         | -            | _            |           |              |              |              |              |
|                           |                                        |                                                              |                  | P                   | atnosci v       | v ram        | lach sys     | temo         | w wsp        | barcia t  | pezpo        | srean        | ego or       | az pła       | tnosci       | i na rz      | ecz ro    | zwoju        | obszai       | OW WI        | ejs          |
|                           | Płatności obszarowe i                  | Wydarzenie: Płatności w ramach systemów                      |                  |                     |                 |              |              |              |              |           |              |              |              |              |              |              |           |              |              |              |              |
| Załóż Profil zaufany      | ubezpieczenie upraw                    | wsparcia bezpośredniego oraz płatności na                    |                  |                     |                 |              |              |              |              |           |              |              |              |              |              |              |           |              |              |              |              |
| Weż udział w ankiecie     |                                        | rzecz rozwoju obszarow wiejskich WPR<br>Poczatek: 15.03.2023 |                  |                     |                 |              |              |              |              |           |              |              |              |              |              |              |           |              |              |              |              |
|                           |                                        | 18.0                                                         | aiana ch         | under in            | Konie           | : 15.0       | 5.2023       |              |              |           |              | minter       |              |              |              |              |           | -            |              |              |              |
|                           |                                        | wyn                                                          | nana Si          | upow in             | Р               |              |              |              |              |           |              | melu         |              |              |              |              |           |              |              |              |              |

Niezależnie od wyboru opisanych wyżej opcji użytkownik znajdzie się na stronie, na której należy wprowadzić dane do logowania.

Użytkownik będący osobą fizyczną ma do wyboru dwa sposoby zalogowania się:

- przy użyciu dotychczasowych danych do logowania (login i hasło)
- za pomocą login.gov.pl (profil zaufany), jeśli taki posiada. Jeśli nie, użytkownik ma możliwość przejścia do strony, na której może utworzyć profil zaufany, który w przyszłości będzie wykorzystywać do logowania się do wielu platform administracji rządowej (opcja Załóż profil).

Osoby prawne logują się do PUE korzystając z danych do logowania (login i hasło).

| Agencja Restrukturyzacji Platforma Usług Elektronicznych |                                                                  |                                                                |              |             |                        |                                                   |                                          |  |
|----------------------------------------------------------|------------------------------------------------------------------|----------------------------------------------------------------|--------------|-------------|------------------------|---------------------------------------------------|------------------------------------------|--|
| Osoby prawne się za pomocą nazwy użytkownika             |                                                                  |                                                                |              | Zaloguj się | za pomocą login.gov.pl |                                                   |                                          |  |
|                                                          | Nazwa użytko<br>Mozes użyć login                                 | ownika<br>u z Portal IRZplus, eWniosekPlus                     |              |             |                        | Login.gov.pl                                      |                                          |  |
| Oso<br>któ<br>profi                                      | Hasio<br>by fizyczne,<br>re nie mają<br>lu zaufanego             | l IRZplus, eWniosekPlus<br>Nie par<br>SIĘ                      | niętam hasła | LUB         |                        | Osoby fizyczne (jeśli posi<br>oraz posiadają logi | adają profil zaufany<br>n do aplikacji ) |  |
|                                                          | Osoby fizyczne po<br>zaufany (ale<br>dotychczasowy sp<br>do apli | osiadające profil<br>preferujące<br>posób logowania<br>ikacji) |              |             | Nie masz jes           | szcze profilu zaufanego Załóż profil              |                                          |  |

W przypadku, gdy rolnik nie pamięta loginu do aplikacji a konto zakładane było na wniosek składany w Biurze Powiatowym ARiMR, a więc loginem nie był numer producenta, w celu odzyskania danych do logowania należy zgłosić się do BP.

W przypadku pierwszego logowania do PUE, użytkownikowi zostaną zaprezentowane informacje dotyczące regulaminu, klauzul informacyjnych, a także zgód na przetwarzanie danych osobowych i elektroniczną wymianę korespondencji w ramach prowadzonego postępowania w danej interwencji. Po zapoznaniu się z zamieszczonymi na tej stronie informacjami i zaznaczeniu odpowiednich checkboxów, przejście do aplikacji (po przejściu przez odpowiednie strony) nastąpi bez konieczności powtórnego logowania się.

Zalogowałeś się do Platformy Usług Elektronicznych Agencji Restrukturyzacji i Modernizacji Rolnictwa.

Aby z niego korzystać musisz zapoznać się z Regulaminem Platformy Usług Elektronicznych oraz musisz zapoznać się z Klauzulą informacyjną.

🔲 Tak, zapoznałem się z Regulaminem Platformy Usług Elektronicznych

🗌 Tak, zapoznałem się z Klauzulą informacyjną

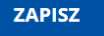

## 2. ODBLOKOWANIE KONTA / NIE PAMIĘTAM HASŁA

Użytkownik może przez Internet utworzyć **nowe konto** do aplikacji PUE lub zresetować hasło już istniejącego konta. Na ekranie z formularzem logowania do aplikacji PUE, poza polami z nazwą użytkownika i hasłem, dostępne są dodatkowe opcje: **Zarejestruj się** - umożliwia założenie nowego konta w Platformę PUE, **Załóż profil** – umożliwia utworzenie profilu zaufanego oraz opcja wykorzystywana w celu odblokowania konta lub ustanowienia nowego hasła: **Nie pamiętasz hasła**?

| Agencja Restrukturyzacji Platforma Usług Elektronicznych i Modernizacji Rolnictwa |                                                 |
|-----------------------------------------------------------------------------------|-------------------------------------------------|
| Zaloguj się za pomocą nazwy użytkownika                                           | Zaloguj się za pomocą login.gov.pl              |
| Nazwa użytkownika<br>Możesz użyć loginu z Portal IRZplus, eWniosekPlus            | Login.gov.pl                                    |
| Hasło Możliwość rese                                                              | etu hasła                                       |
| Haslo z Portal IRZplus, eWniosekPlus                                              | Możliwość utworzenia profilu zaufanego          |
| ZALOGUJ SIĘ<br>Możliwość utworzenia                                               | konta                                           |
| Nie masz jeszcze konta? Zarejestruj się                                           | Nie masz jeszcze profilu zaufanego Załóż profil |

W zależności od wybranej opcji, aplikacja przekieruje użytkownika do formularza, który umożliwi utworzenie konta, utworzenie profilu zaufanego bądź reset hasła.

Podczas próby logowania do PUE, trzykrotne użycie błędnych danych (za pomocą których dotychczas następowało logowanie skutkuje zablokowaniem dostępu do portalu. W celu odblokowania/resetu hasła należy wybrać opcję Nie pamiętasz hasła?

| Zaloguj się za pomocą nazwy użytkownika                                                                                                    | Zaloguj się za pomocą login.gov.pl                                                                                                    |
|----------------------------------------------------------------------------------------------------|----------------------------------------------------------------------------------------------------|
| Nazwa użytkownika<br>Możesz użyć loginu z Portal IRZplus, eWniosekPlus<br>Hasło<br>Hasło z Portal IRZplus, eWniosekPlu<br>Nie pamiętam hasła<br>ZALOGUJ SIĘ<br>Nie masz jeszcze konta? Zarejestruj się | <ul> <li>✓ W przypadku, gdy<br/>użytkownik nie<br/>pamięta hasła do<br/>konta lub konto<br/>zostało zablokowane<br/>należy wybrać opcję<br/><nie hasła<="" li="" pamiętam=""> <li>✓ Konto jest<br/>automatycznie<br/>blokowane po<br/>trzykrotnym wpisaniu</li> </nie></li></ul> |

Po wyborze opcji umożliwiającej reset hasła system zaprezentuje formatkę "Podaj login użytkownika", po wprowadzeniu loginu należy wybrać przycisk DALEJ.

| Dedaj login użytkownika  Podaj login użytkownika  Da rolników, którzy konto założyli online w kampanii 2017 i później loginem jest numer producenta (gospodarstwa). W pozostałych przypadkach obowiązuje dotychczasow Joni w Drzywadku, od w nie pamiesza Joniu do aplikacii | W celu ustalenia nowego<br>hasła/odblokowania konta należy podać<br>login do aplikacji. |
|----------------------------------------------------------------------------------------------------|-----------------------------------------------------------------------------------------|
| Login<br>DALEJ                                                                                                    |                                                                                         |

| Weryfikacja tożsamości                                                                                                    | <ul> <li>W kolejnym oknie w celu weryfikacji tożsamości<br/>należy podać dane weryfikacyjne:</li> <li>Pod polami, które należy uzupełnić znajdują się<br/>szczegółowe informacje dotyczące</li> <li>wprowadzanych danych:</li> <li>✓ 8 ostatnich cyfr numeru rachunku bankowego<br/>(numer rachunku bankowego zgodny z</li> </ul>                                                                                              |
|----------------------------------------------------------------------------------------------------|----------------------------------------------------------------------------------------------------|
| A statnich cyfr rachunku bankowego, na który otrzymują państwo płatności z Stutki korto podane na wniosku o wpis do ewidencij producentki z Stutki korto podane na wniosku o wpis do ewidencij producentki z Stutki korto podane na wniosku o wpis do ewidencij producentki z Stutki korto podane na wniosku o wpis do ewidencij producentki z Stutki korto podane na wniosku o wpis do ewidencij producentki z Stutki korto podane na wniosku o wpis do ewidencij producentki z Stutki korto podane na wniosku o wpis do ewidencij producentki z Stutki z Stutki z | <ul> <li>numerem</li> <li>w ewidencji producentów – konto na które otrzymują państwo płatności z ARiMR)</li> <li>Wypłacona kwota (jest to kwota z ostatniego przelewu otrzymanego z ARiMR, zrealizowanego w poprzednim roku kalendarzowym – tj. w roku 2022</li> <li>w przypadku kilku przelewów danego dnia wpisujemy kwotę największego z nich. W przypadku braku płatności w roku 2022 należy wprowadzić wartość</li> </ul> |

Po wprowadzeniu loginu system poprosi o wprowadzenie danych weryfikacyjnych należy użyć opcji **WERYFIKUJ**.

| Weryfikacja tożsamości                                                                   | Po wprowadzeniu prawidłowych danych<br>weryfikacyjnych należy wybrać opcję<br><weryfikuj></weryfikuj>                                                                                                    |
|------------------------------------------------------------------------------------------|----------------------------------------------------------------------------------------------------|
| 8 ostatnich cyfr rachunku bankowego<br>49070001<br>Wypłacona kwota<br>1000 <br>WERYFIKUJ | Ustawianie nowego hasła                                                                                                    |
|                                                                                          | Nowe hasło Powtórzone nowe hasło                                                                                                    |
| Aplikacja przechodzi do okna<br>"Ustawianie nowego hasła"                                | Twoje hasło powinno zawierać:         ★ co najmniej 8 znaków         ★ przynajmniej jedną wielką literę         ★ przynajmniej jedną małą literę         ★ przynajmniej jedną vyfrę lub znak specjalny:         ~ "J@#\\$3*8*0+# @ \tr>       +# @ \tr> |
|                                                                                          | ZMIEŃ HASŁO                                                                                                    |

System zaprezentuje formatkę "Ustawianie nowego hasła", gdzie należy wprowadzić nowe hasło, które będzie na bieżąco sprawdzane pod kątem jego zgodności z polityką bezpieczeństwa.

|     | TRIMR                                                                                                  |                                                                                                    |
|-----|----------------------------------------------------------------------------------------------------|----------------------------------------------------------------------------------------------------|
|     | Ustawianie nowego hasła                                                                                | Po wprowadzeniu hasła, które powinno                                                                                                    |
|     |                                                                                                    | zawierać:                                                                                                    |
|     | Nowe hasło                                                                                             | <ul> <li>minimum 8 znaków.</li> </ul>                                                                                                    |
|     | Komunikat<br>Nowe hasło zostało ustawione. Zostaniesz<br>przekierowany na stronę logowania.<br>ZAMKNIJ | <ul> <li>przynajmniej jedną wielką literę,</li> <li>przynajmniej jedną małą literę,</li> <li>przynajmniej jedną cyfrę lub znak<br/>specjalny)</li> <li>i wybraniu opcji <zmień hasło=""></zmień></li> <li>aplikacja prezentuje komunikat:</li> </ul> |
|     | 🗸 przynajmniej jedną małą literę                                                                       |                                                                                                    |
|     | ✓ przynajmniej jedną cyfrę lub znak specjalny:<br>~'!@#\\$%^&*()+= (Ŋ]\;;"<>.?/<br>ZMIEŃ HASŁO         | "Nowe hasło zostało ustawione.<br>Zostaniesz przekierowany na stronę<br>logowania."                                                                                                    |
| ing |                                                                                                    |                                                                                                    |

Po zamknięciu komunikatu rolnik zostanie przekierowany do okna logowania w PUE gdzie należy wprowadzić login oraz nowe hasło, które przed chwilą zostało ustawione i wybrać przycisk ZALOGUJ SIĘ.

| Agencja Restrukturyzacji       Platforma Usług Elektronicznych         | Po odblokowaniu konta<br>należy zalogować się do<br>PUE |
|------------------------------------------------------------------------|---------------------------------------------------------|
| Zaloguj się za pomocą nazwy użytkownika                                | Zaloguj się za pomocą login.gov.pl                      |
| Nazwa użytkownika<br>Możesz użyć loginu z Portal IRZplus, eWniosekPlus | Login.gov.pl                                            |
| <b>Hasło</b><br>Hasło z Portal IRZplus, eWniosekPlus                   | LUB                                                     |
| Nie pamiętam h<br>ZALOGUJ SIĘ                                          | asła                                                    |
| Nie masz jeszcze konta? Zarejestruj się                                | Nie masz jeszcze profilu zaufanego Załóż profil         |

Po zalogowaniu się, użytkownik zostanie przekierowany do głównego okna aplikacji PUE gdzie będzie mógł wybrać kafelek:

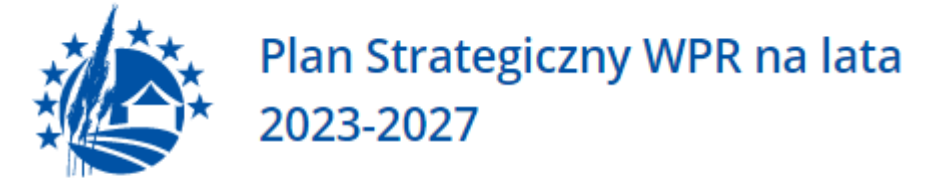

Złożenie wniosku w ramach Planu Strategicznego

## 3. UWORZENIE KONTA

Rolnicy, którzy nie posiadają loginu i kodu dostępu, będą mieli dostęp do PUE po założeniu konta za pośrednictwem PUE. Uzyskanie dostępu do aplikacji (zakładanie konta), zgodnie z obowiązującymi przepisami, odbywa się w formie elektronicznej.

W przypadku wyboru opcji ZAREJESTRUJ SIĘ rolnik, aby uzyskać dostęp do aplikacji, zostanie poproszony o podanie danych weryfikacyjnych, którymi są:

- **1)** Numer producenta (login) jest to 9-cio cyfrowy numer identyfikacyjny producenta nadany przez ARiMR;
- 8 ostatnich cyfr rachunku bankowego chodzi o 8 ostatnich cyfr konta bankowego podanego we wniosku o wpis do ewidencji producentów (8 ostatnich cyfr konta, na które otrzymują państwo lub będą otrzymywać płatności z ARiMR);
- 3) Wypłacona kwota kwota ostatniego przelewu otrzymanego z ARiMR zrealizowanego w roku 2022 Uwaga, uwzględniane są wszystkie płatności realizowane przez ARiMR, także z tytułu płatności innych niż obszarowe. W przypadku braku otrzymania przelewu z ARiMR w roku 2022, lub rolników którzy po raz pierwszy w kampanii 2023 będą ubiegać się o przyznanie płatności, należy wprowadzić wartość 0,00. W sytuacji kiedy beneficjent jednego dnia dostał na konto więcej niż jeden przelew z ARiMR należy wpisać kwotę najwyższego przelewu z tego dnia.

Adres e-mail jest polem nieobowiązkowym ale w przypadku, gdy rolnik poda adres e-mail oraz wyrazi zgodę na otrzymywanie powiadomień będzie mógł otrzymywać powiadomienia z ARiMR tą drogą.

#### Uwaga !!!

Rolnicy, którzy będą mieli problem z dostępem do prawidłowych danych weryfikacyjnych mogą osobiście zwrócić się o pomoc do odpowiedniego ze względu na miejsce zamieszkania Biura Powiatowego Agencji, w celu ustalenia danych uwierzytelniających niezbędnych do założenia konta w aplikacji.

W celu utworzenia nowego konta w aplikacji eWniosekPlus za pośrednictwem PUE należy na stronie głównej ARiMR wybrać albo opcję "Logowanie do aplikacji eWniosek Plus" i odpowiednio na kolejnej stronie "Przejdź do aplikacji: eWniosekPlus za pośrednictwem PUE" lub bezpośrednio "Portal Usług Elektronicznych PUE" i kolejno "Wejdź na: Portal Usług Elektronicznych". W obu przypadkach użytkownik zostanie docelowo przekierowany do strony, na której należy zalogować się do PUE. Aby założyć nowe konto poprzez PUE celem złożenia wniosku o przyznanie płatności w aplikacji eWniosekPlus należy użyć opcji ZAREJESTRUJ SIĘ.

| Agencja Restrukturyzacji Platforma Usług Elektronicznych i Modernizacji Rolinictwa |                                                 |
|------------------------------------------------------------------------------------|-------------------------------------------------|
| Zaloguj się za pomocą nazwy użytkownika                                            | Zaloguj się za pomocą login.gov.pl              |
| Nazwa użytkownika<br>Możesz użyć loginu z Portal IRZplus, eWniosekPlus             | L=>gin.gov.pl                                   |
| Hasło                                                                              |                                                 |
| Hasło z Portal IRZplus, eWniosekPlus                                               |                                                 |
| Nie pamiętam hasła<br>ZALOGUJ SIĘ                                                  |                                                 |
| Nie masz jeszcze konta? Zarejestruj się                                            | Nie masz jeszcze profilu zaufanego Załóż profil |

Po użyciu przycisku ZAREJESTRUJ SIĘ użytkownikowi zostanie zaprezentowany komunikat z dostępnymi opcjami w celu założenia konta w portalu.

Przy rejestracji użytkownik korzysta z formularza **eWnioskuPlus** umożliwiającego założenie konta w aplikacji.

| Γ   | Nowe konto w eWnioskuPlus                                                                                                    |                                                                                       |
|-----|----------------------------------------------------------------------------------------------------|---------------------------------------------------------------------------------------|
|     | 9-cio cyfrowy numer identyfikacyjny producenta nadany przez ARIMR.<br>8 ostatnich cyfr rachunku bankowego<br>8 ostatnich cyfr rachunku bankowego, na który otrzymują państwo płatności z                                                                                                    | Należy wpisać dane<br>weryfikacyjne<br>umożliwiające                                  |
| T.  | Wypłacona kwota         Wypłacona kwota         Kwota z ostatniego przelewu otrzymanego z ARIMR, zrealizowanego w poprzednim roku kalendarzowym. W przypadku kilku przelewów danego dnia wpisujemy kwotę największego z nich. W przypadku kalku płatność u wroku poprzednim nalezy wprowadzić wartość 0.00. | założenie konta. Pod<br>polami, które należy<br>uzupełnić znajdują się<br>szczegółowe |
|     | Email (dane nieobowiązkowe)  Przyjmuję do wiadomości treść klauzuli informacyjnej  Akceptuję regulamin korzystania z konta w evetemio tekieformetycznym A BiMB                                                                                                    | informacje dotyczące<br>wprowadzanych<br>danych.                                      |
|     |                                                                                                    |                                                                                       |
| A A | Masz już konto? ZALOGUJ SIĘ                                                                                                    |                                                                                       |

Założenie konta możliwe jest jedynie po zapoznaniu się z treścią klauzuli informacyjnej oraz akceptacji regulaminu korzystania z konta w systemie teleinformatycznym ARIMR. W celu potwierdzenia danych czynności należy zaznaczyć poniższe checkboxy:

- ✓ Przyjmuję do wiadomości treść klauzuli informacyjnej
- ✓ Akceptuję regulamin korzystania z konta w systemie teleinformatycznym ARiMR

Regulamin korzystania z konta w systemie teleinformatycznym ARiMR znajduje się na stronie <u>https://www.gov.pl/web/arimr/instrukcja-wypelniania-wniosku-w-ewniosekplus</u> w sekcji INSTRUKCJE DODATKOWE.

Następnie należy użyć przycisku ZAREJESTRUJ.

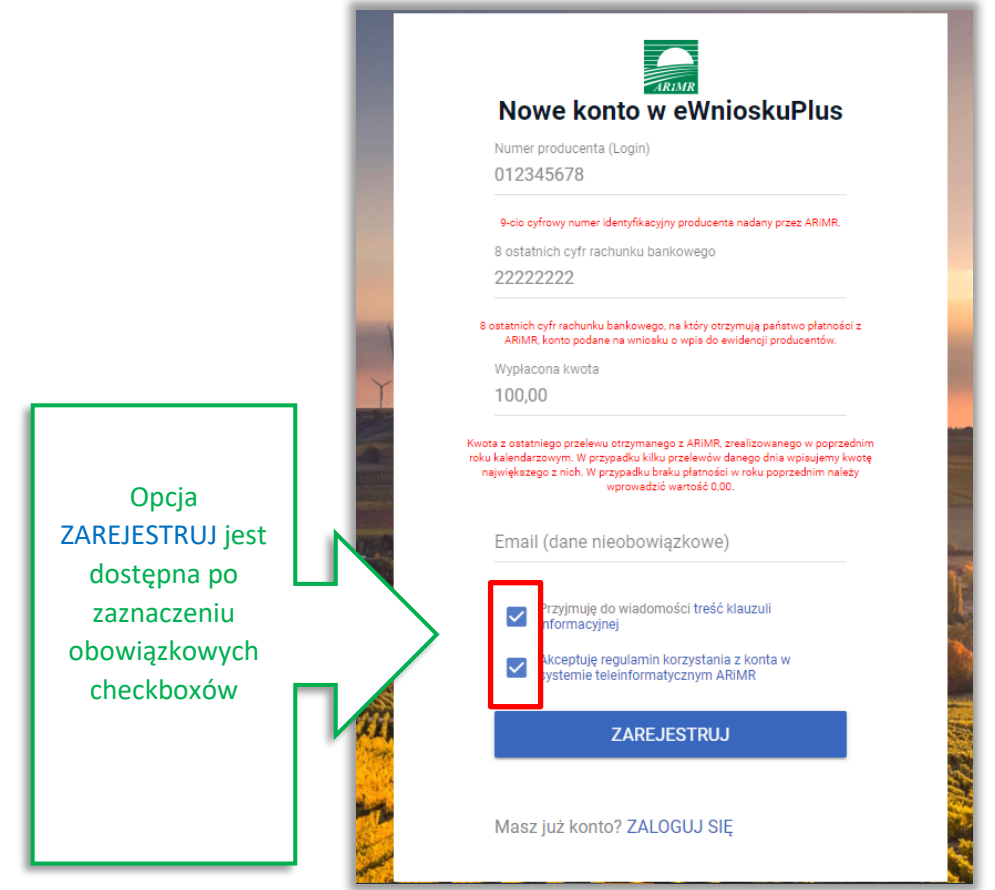

#### Uwaga!

W przypadku, gdy rolnik poda adres e-mail konieczne jest wyrażenie zgody na przetwarzanie danych osobowych w celu obsługi wniosków składanych do ARiMR.

Wyświetla się dodatkowy checkbox:

"Wyrażam zgodę na przetwarzanie danych osobowych w celu obsługi wniosków składanych do ARiMR".

W przypadku, gdy rolnik nie wyraża zgody na przetwarzanie danych osobowych (dane nieobowiązkowe – adres e-mail) nie należy podawać adresu e-mail podczas zakładania konta.

| Nowe konto w eWnioskuPlus                                                                                                    |                           |
|----------------------------------------------------------------------------------------------------|---------------------------|
| Nowe Kollo w ewilloskul lus                                                                                                    |                           |
| Numer producenta (Login)                                                                                                    |                           |
| 012345678                                                                                                    |                           |
| 9-cio cyfrowy numer identyfikacyjny producenta nadany przez ARIMR.                                                                                                    |                           |
| 8 ostatnich cyfr rachunku bankowego                                                                                                    |                           |
| 22222222                                                                                                    |                           |
| 8 ostatnich cyfr rachunku bankowego, na który otrzymują państwo platności z<br>ARNR, konto podane na wniosku o wpis do ewidencji producentów.                                                                                                    |                           |
| Wypiecona kwota                                                                                                    |                           |
| 100,00                                                                                                    |                           |
| kvoda z ostatnego przewu otrzymałego z Andrik z Pakłow do kajego ina poprzednim nakezy<br>najwększego z nich. W przypadu braku jesności w noku poprzednim nakezy<br>w provadzić w antok 0.00.<br>Email (dane nieobowiązkowe)<br>gospodasrtwo@rolnik.pl<br>Po wprowadzeniu adr | esu e-mail                |
| Przyjmuję do wiadomości treść klauzuli pojawia się dodatkowy                                                                                                    | r checkbox,               |
| Wyrażam zgodę na przetwarzanie danych<br>osobowych w celu obsługi wniosków składanych<br>do ARIMR utworzenia konta oraz v                                                                                                    | yć w celu<br>vybrać opcję |
| Akceptuję regulamin korzystania z konta w systemie teleinformatycznym ARIMR                                                                                                    | J                         |
| ZAREJESTRUJ                                                                                                    |                           |
| Masz już konto? ZALOGUJ SIĘ                                                                                                    |                           |

System zaprezentuje formatkę "Podaj login użytkownika". Po podaniu loginu, którym dla nowych użytkowników jest numer producenta, należy wybrać przycisk DALEJ.

|                           |                         | Dla użytkowników<br>zakładających konto w aplikacji                                                                                                    |
|---------------------------|-------------------------|----------------------------------------------------------------------------------------------------|
| and the second second     |                         | loginem jest nr producenta                                                                                                    |
|                           | Podaj login użytkownika |                                                                                                    |
|                           | Login<br>0              |                                                                                                    |
| CONTRACTOR OF             | DALEJ                   | 1 Martin                                                                                                    |
| Contraction of the second |                         |                                                                                                    |
| manage                    | A MINS                  | A REAL PROPERTY AND A REAL PROPERTY AND A REAL |

Po przejściu dalej system poprosi raz jeszcze o podanie danych weryfikacyjnych:

- 1) 8 ostatnich cyfr aktualnego numeru rachunku bankowego (konto na które przekazywane są lub będą płatności z ARiMR)
- 2) ostatnią kwotę przelewu z ARiMR (w roku 2022)

Po wprowadzeniu powyższych danych należy użyć przycisku WERYFIKUJ.

| Po wpisaniu danych<br>weryfikacyjnych należy użyć<br>przycisku WERYFIKUJ | IRJUR.                                                                                                    |
|--------------------------------------------------------------------------|----------------------------------------------------------------------------------------------------|
|                                                                          | Weryfikacja tożsamości                                                                                                    |
|                                                                          | 8 ostatnich cyfr rachunku bankowego                                                                                                    |
|                                                                          | 11111111                                                                                                    |
|                                                                          | 8 ostatnich cyfr rachunku bankowego, na który otzaymują państwo płatności z<br>ARIMR, konto podane na wniosku o wpis do ewidencji producentów.                                                                                                    |
|                                                                          | Wypłacona kwota                                                                                                    |
|                                                                          | 10,00                                                                                                    |
|                                                                          | Kwota z ostatniego przelewu otrzymanego z ARIMR, zrealizowanego w poprzednim<br>roku kalendarzowym. W przypadku kilku przelewów danego dnia wpisujemy kwotę<br>największego z nich. W przypadku braku platności w roku poprzednim należy<br>wprowadzić wartość 0,00. |
|                                                                          | WERYFIKUJ                                                                                                    |
|                                                                          |                                                                                                    |
| <u>.</u>                                                                 |                                                                                                    |

Przy pierwszym logowaniu do PUE aplikacja "wymusi" ustawienie nowego hasła przez użytkownika. System zaprezentuje formatkę "Ustawianie nowego hasła" gdzie należy wprowadzić nowe hasło, które będzie na bieżąco weryfikowane pod kątem jego zgodności z polityką bezpieczeństwa.

Po dwukrotnym wprowadzeniu hasła należy wybrać przycisk ZMIEŃ HASŁO.

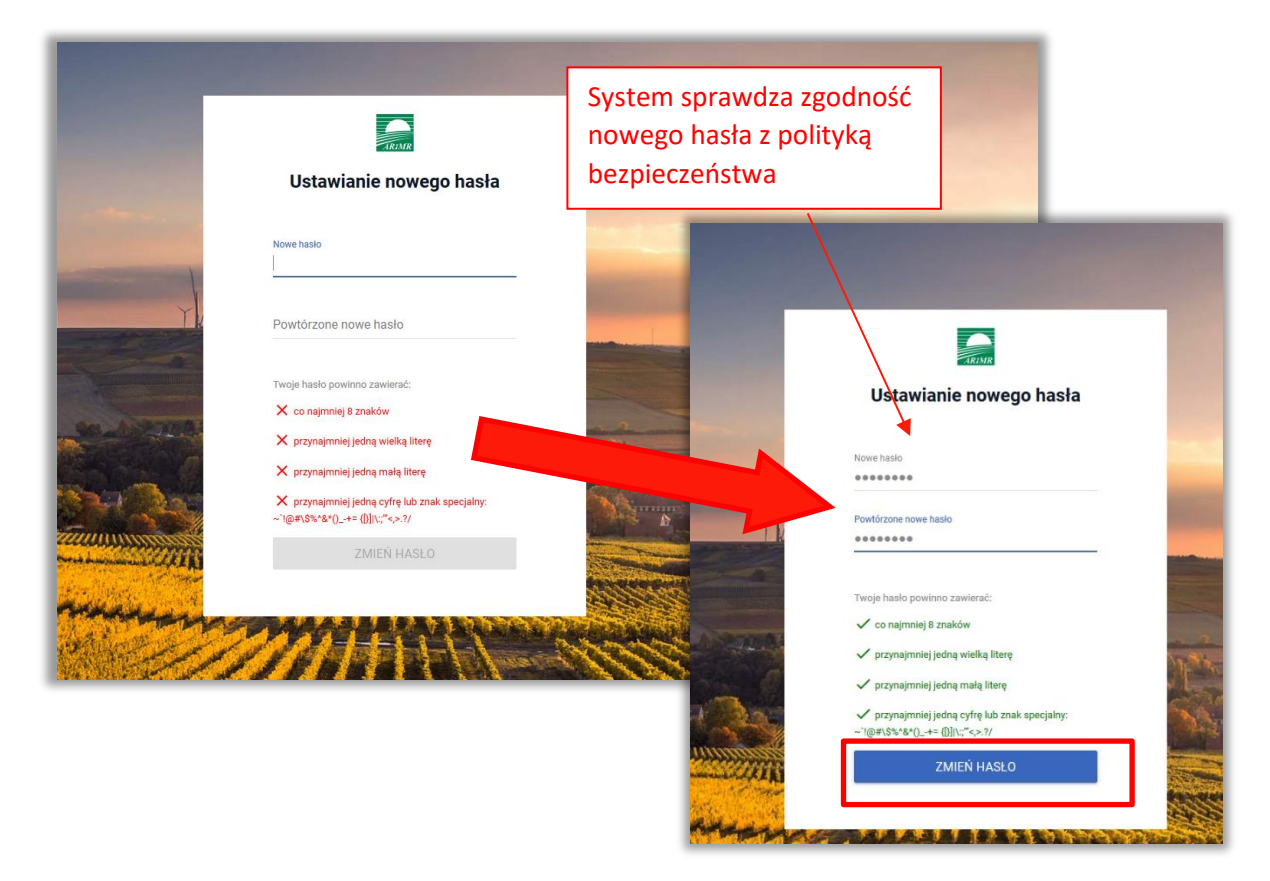

Po zmianie hasła konto zostaje założone a system zaprezentuje komunikat z informujacją.

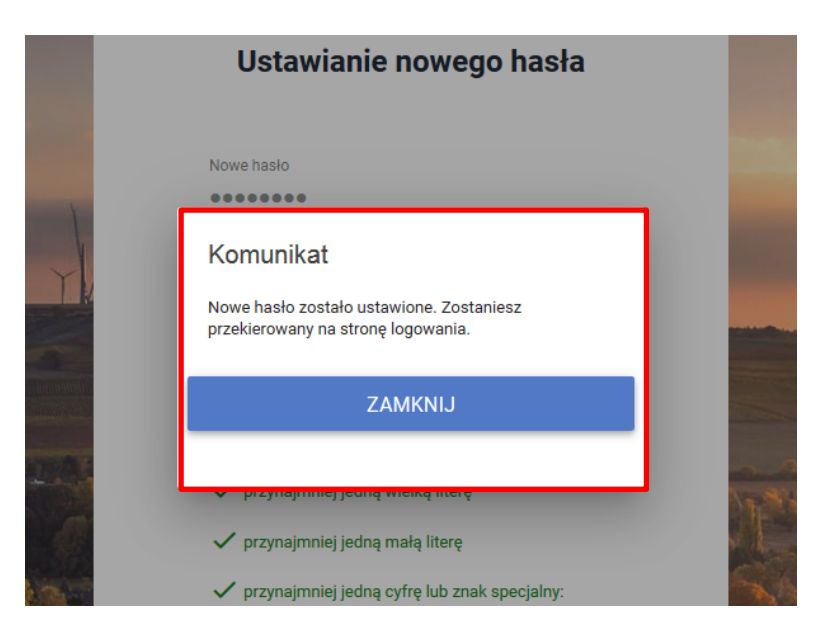

Po zamknięciu komunikatu użytkownik zostanie przekierowany do okna logowania do PUE, gdzie należy wprowadzić login oraz nowoustawione hasło i wybrać przycisk: ZALOGUJ SIĘ.

|                                                                        | Po założeniu konta należy<br>zalogować się do PUE |
|------------------------------------------------------------------------|---------------------------------------------------|
| Platforma Usług Elektronicznych                                        |                                                   |
| Zaloguj się za pomocą nazwy użytkownika                                | Zaloguj się za pomocą login.gov.pl                |
| Nazwa użytkownika<br>Możesz użyć loginu z Portal IRZplus, eWniosekPlus | Login.gov.pl                                      |
| H <b>asło</b><br>Lu<br>Hasło z Portal IRZplus, eWniosekPlus            | IB                                                |
| Nie pamiętam hasła<br>ZALOGUJ SIĘ                                      |                                                   |
| Nie masz jeszcze konta? Zarejestruj się                                | Nie masz jeszcze profilu zaufanego Załóż profil   |

#### Po zalogowaniu się, użytkownik zostanie przekierowany do głównego okna PUE.

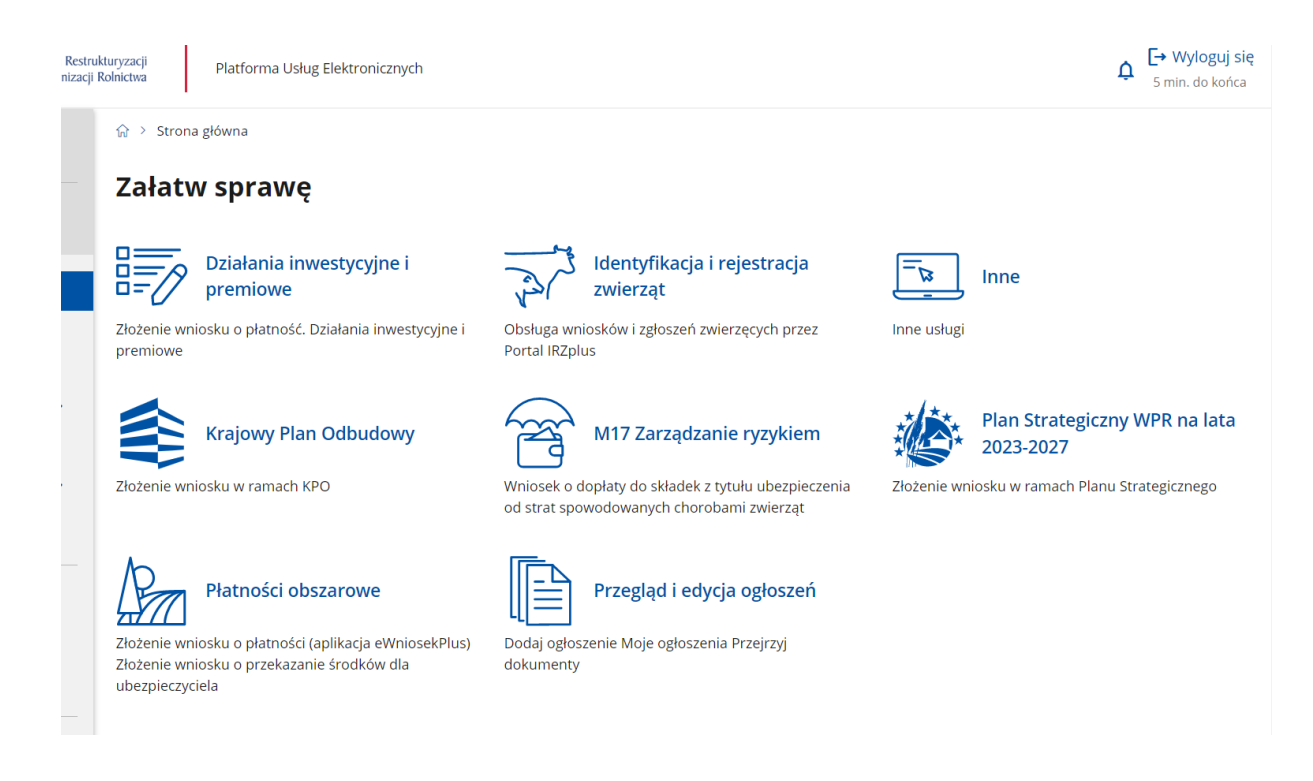